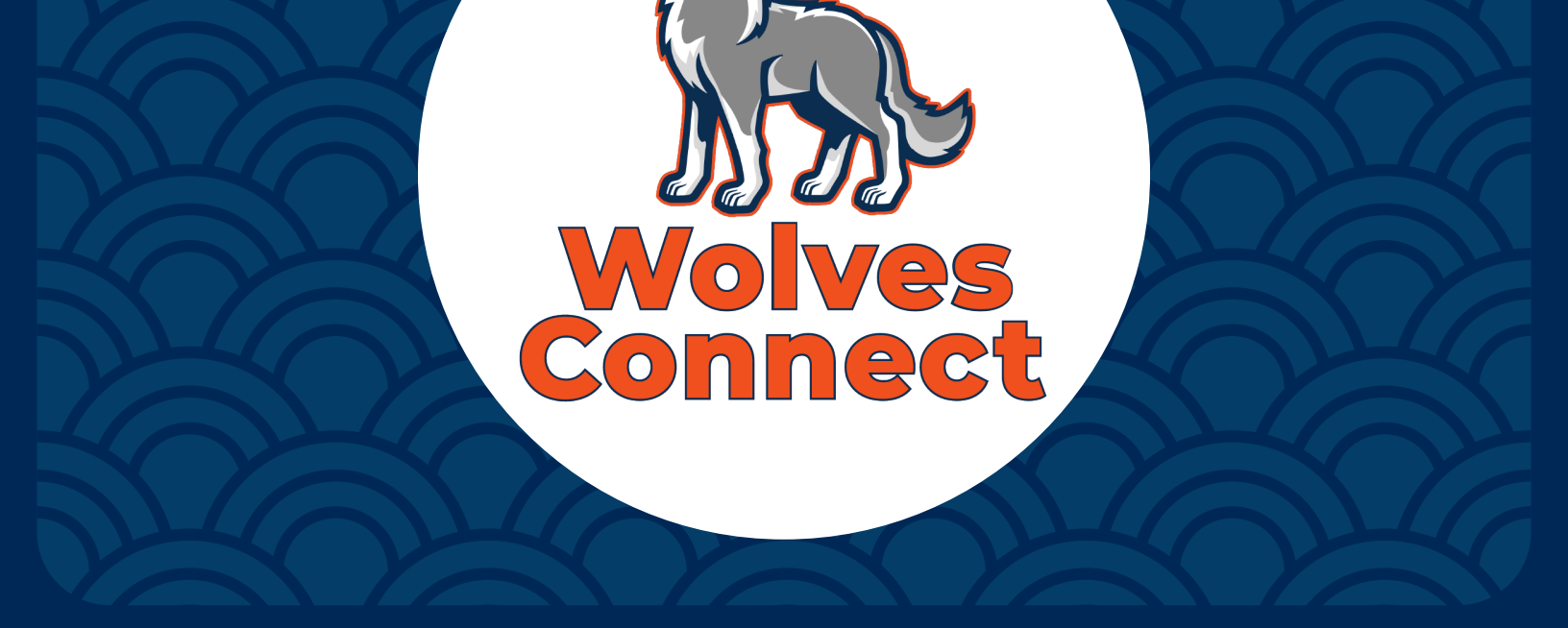

## How to Check-In Guests at Events

1. Download & Sign-in into

## "Campus Labs Event Check-In" App

- 2. Enter your Event Code
  - a. Log into Wolves Connect
    - i. Go to your Club Events
    - ii. Select event to check in
    - iii. Click on "Manage Event"
    - iv. Under Event Attendance obtain **"Access** Code"
- 3. Enter "Access Code" into app as "Event Code"
- 4. You are ready to scan individual student's event pass

## **NO EVENT PASS**

Add student manually by clicking "No Pass" in the app

## **GUEST NOT FOUND**

Add student by clicking "Add Guest" & enter their WCSU email

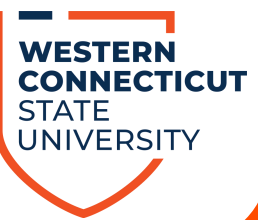